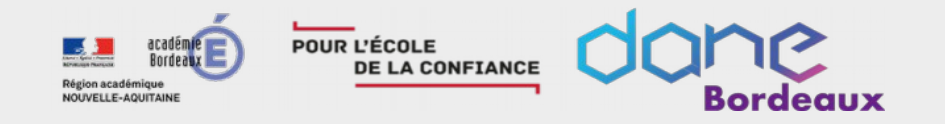

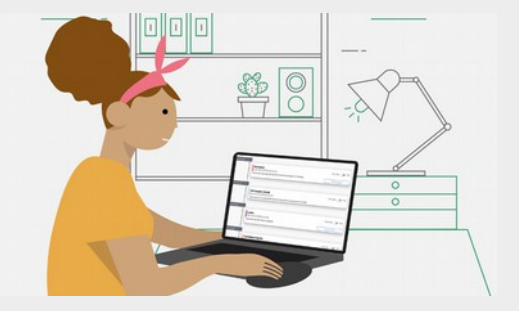

# Classe virtuelle du CNED Prise en main

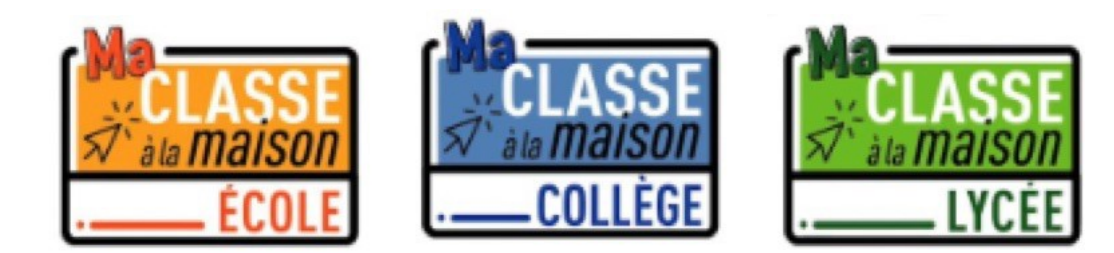

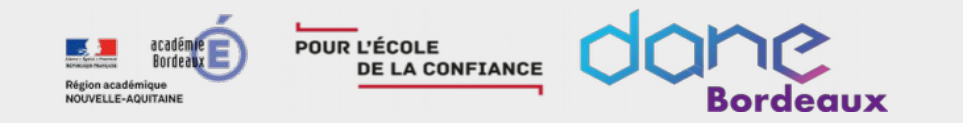

#### Découvrez votre interface pour ce webinaire

Nous sommes en mode webinaire, vous ne pouvez pas activer votre micro pour l'instant.

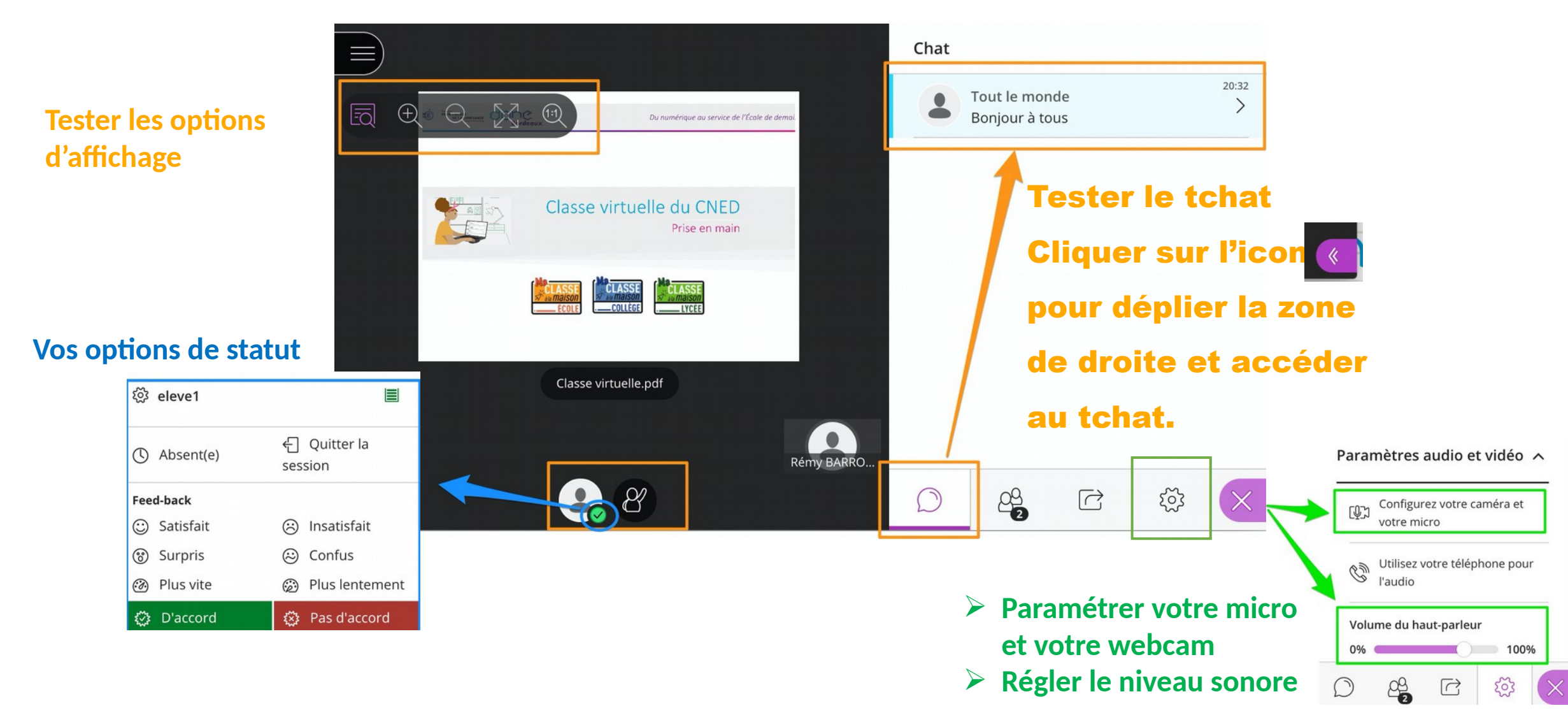

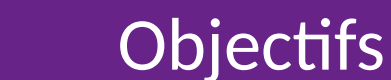

# A l'issue de cette séance, vous serez en mesure de :

# Créer votre classe virtuelle

POUR L'ÉCOLE DE LA CONFIANCE

> Découvrir les fonctionnalités principales de l'application

Percevoir la variété des activités possibles

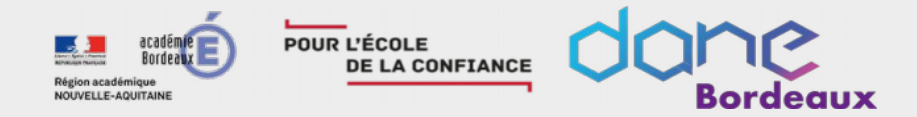

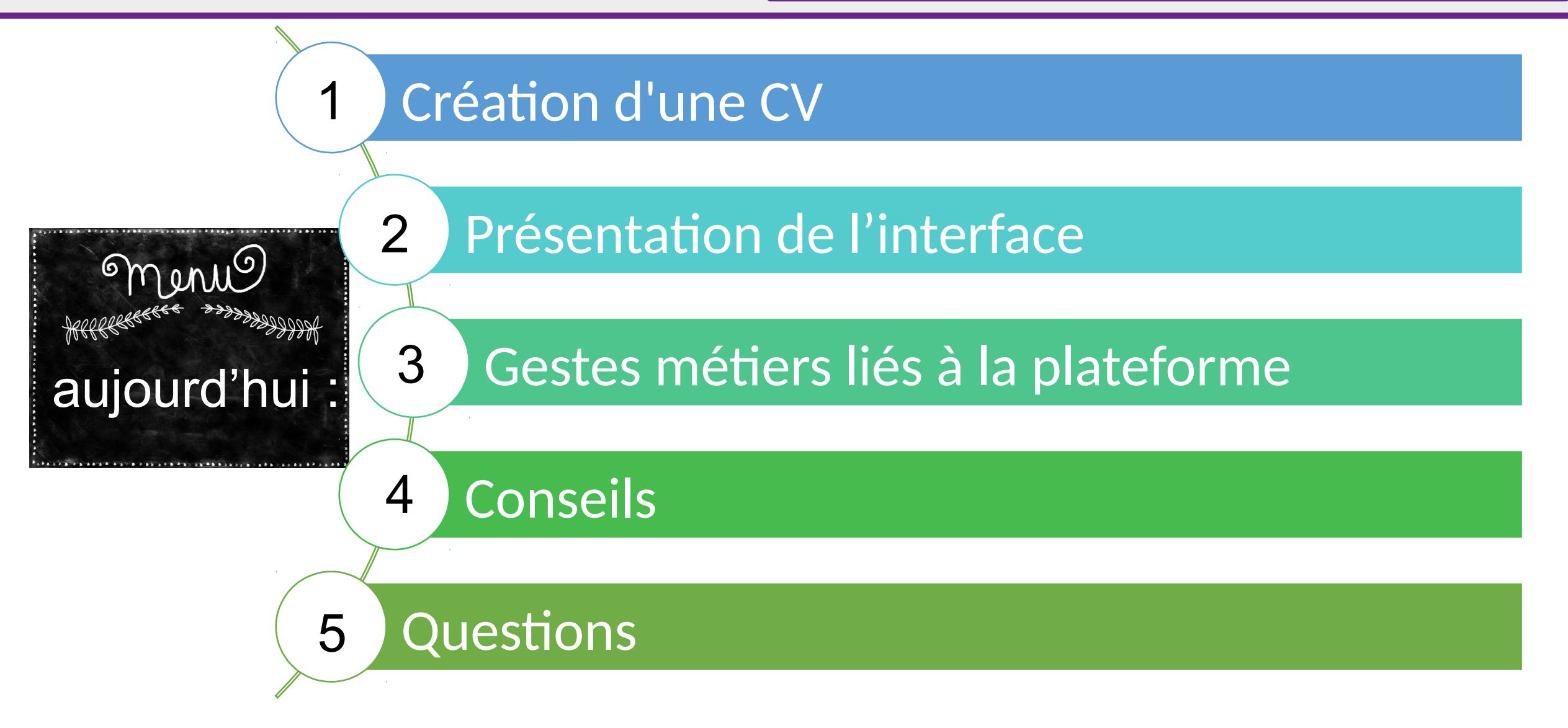

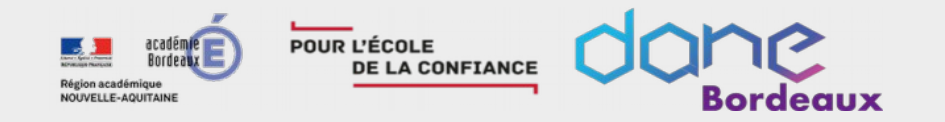

Prérequis : avoir créé son compte avec un profil « enseignant ou chef d'établissement » Retrouvez toutes les ressources sur le site de la DANE

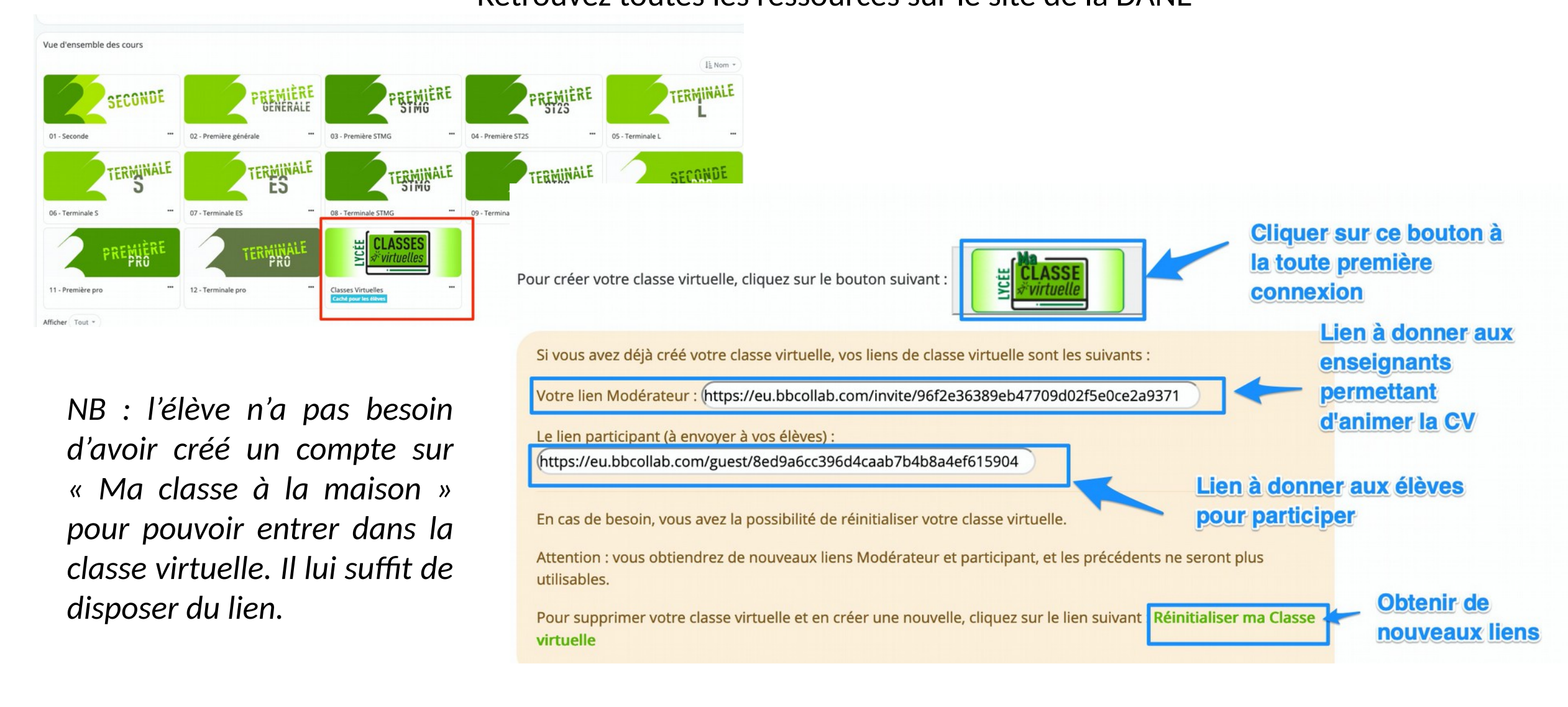

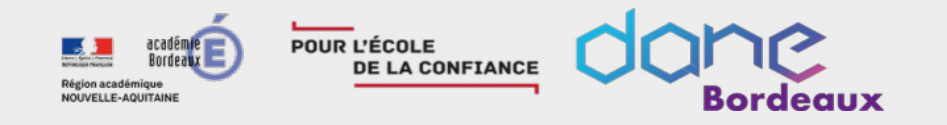

#### Zone 2 : outils d'annotations

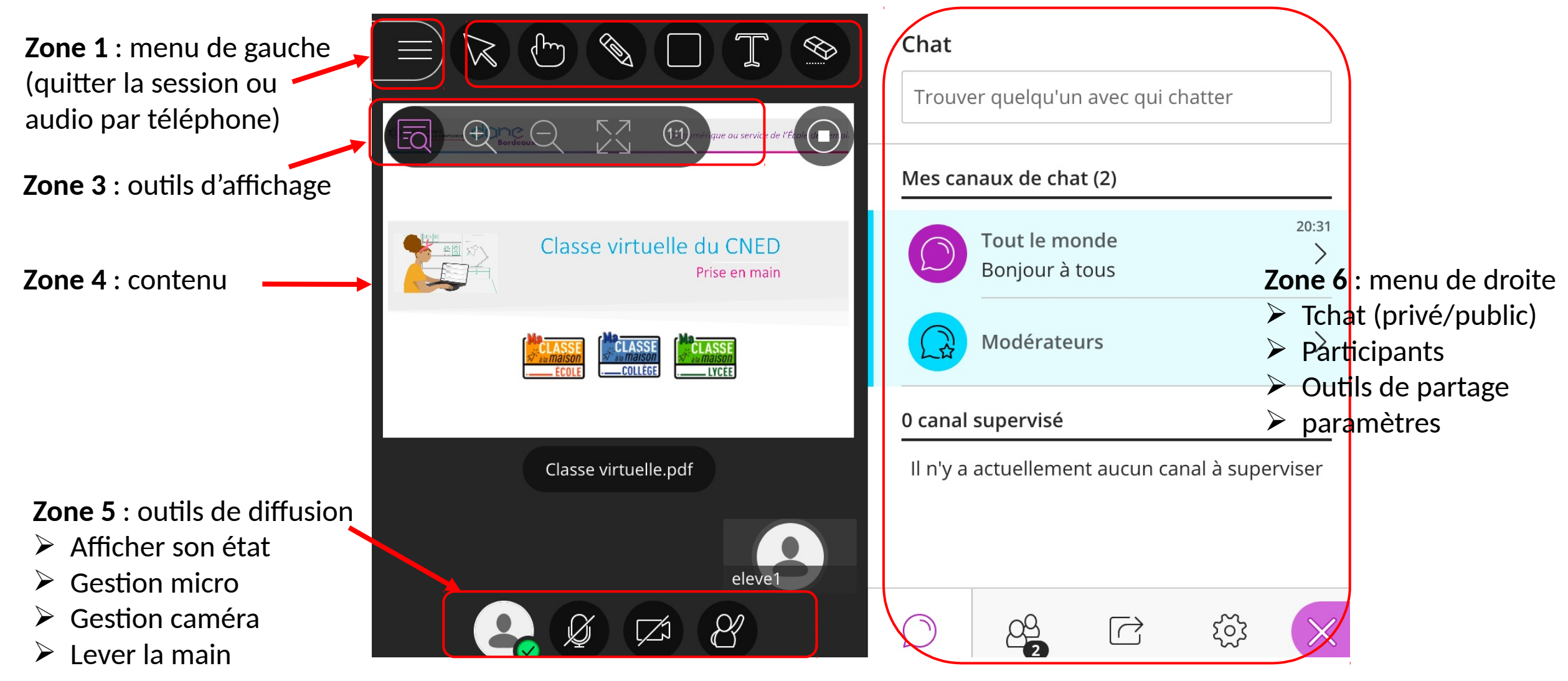

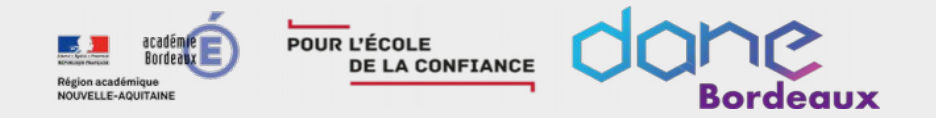

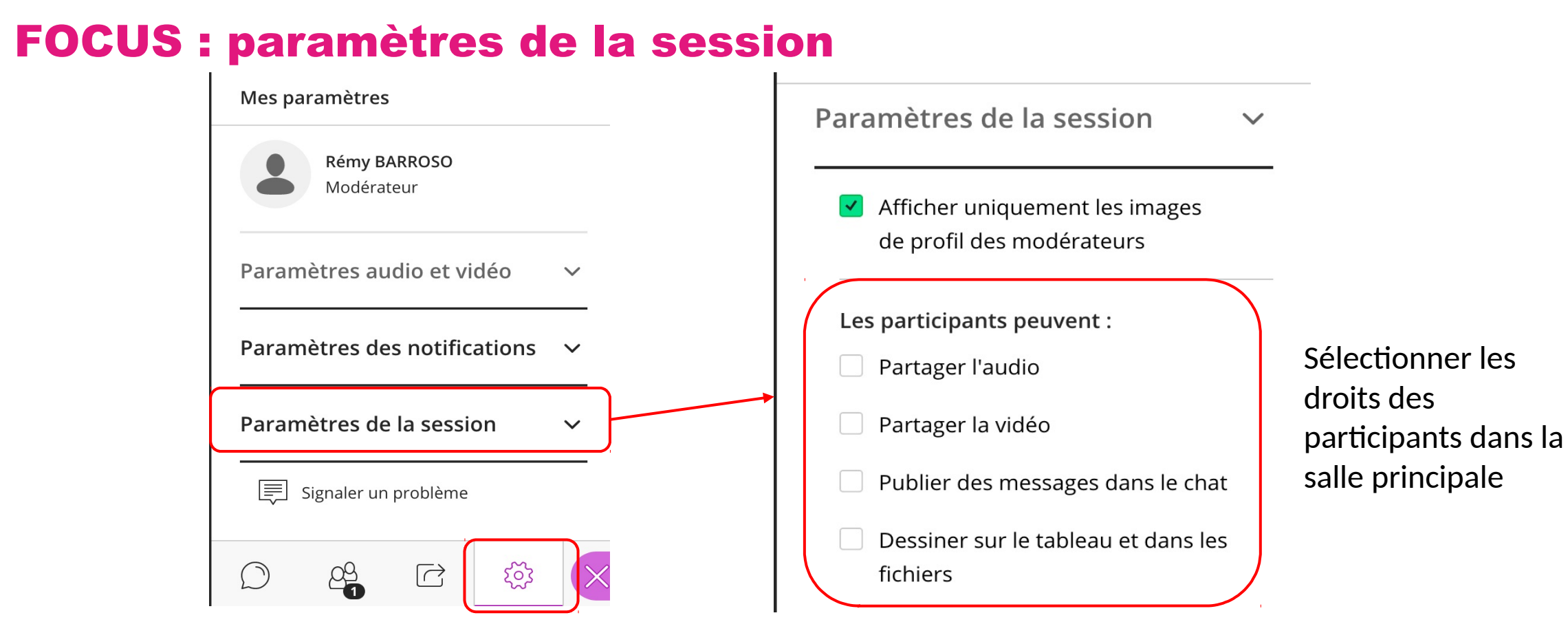

Cet onglet du menu paramètre n'est accessible que par les personnes ayants le statut de modérateur.

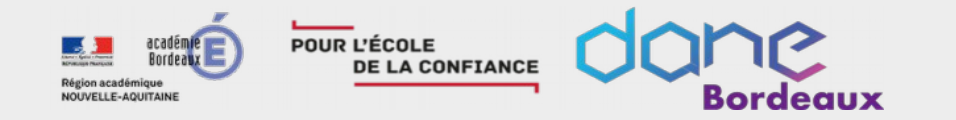

#### **FOCUS : les outils d'annotation**

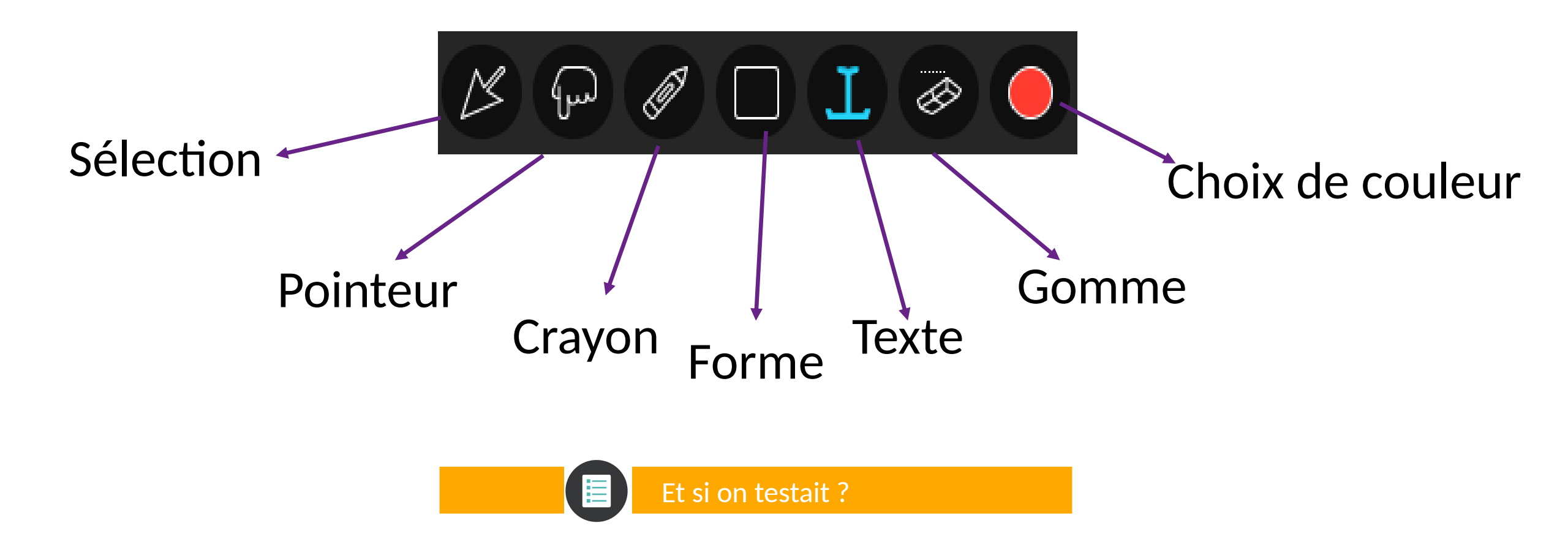

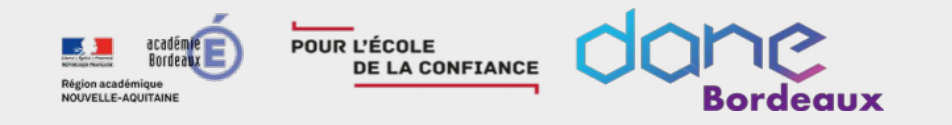

| FOCUS : pe                                                                         | <ul> <li>2 personnes présentes</li> <li>2 personnes présentes</li> <li>1 modérateur</li> <li>Rémy BARROSO</li> <li>1 participant</li> </ul> | 2 personnes présentes 🕞 🕞 🗐 🖓 Rechercher une personne présente présente<br>R Désactiver le micro de tous les participants<br>eleve1 📄 💬 | Cliquer sur les<br>voir apparaître les<br>actions possibles sur un<br>participant |
|------------------------------------------------------------------------------------|----------------------------------------------------------------------------------------------------|----------------------------------------------------------------------------------------------------|-----------------------------------------------------------------------------------|
| Liste des<br>participants :<br>ceux qui lèvent la<br>main apparaissent<br>en haut. | eleve1                                                                                                    | <ul> <li>eleve1          <ul> <li>eleve1</li></ul></li></ul>                                                                            | Cliquer sur les                                                                   |
|                                                                                    |                                                                                                    | CC Définir comme sous-titreur                                                                                                    | Ejecter un élève qui n'a<br>pas respecter vos règles                              |

Les différents rôles

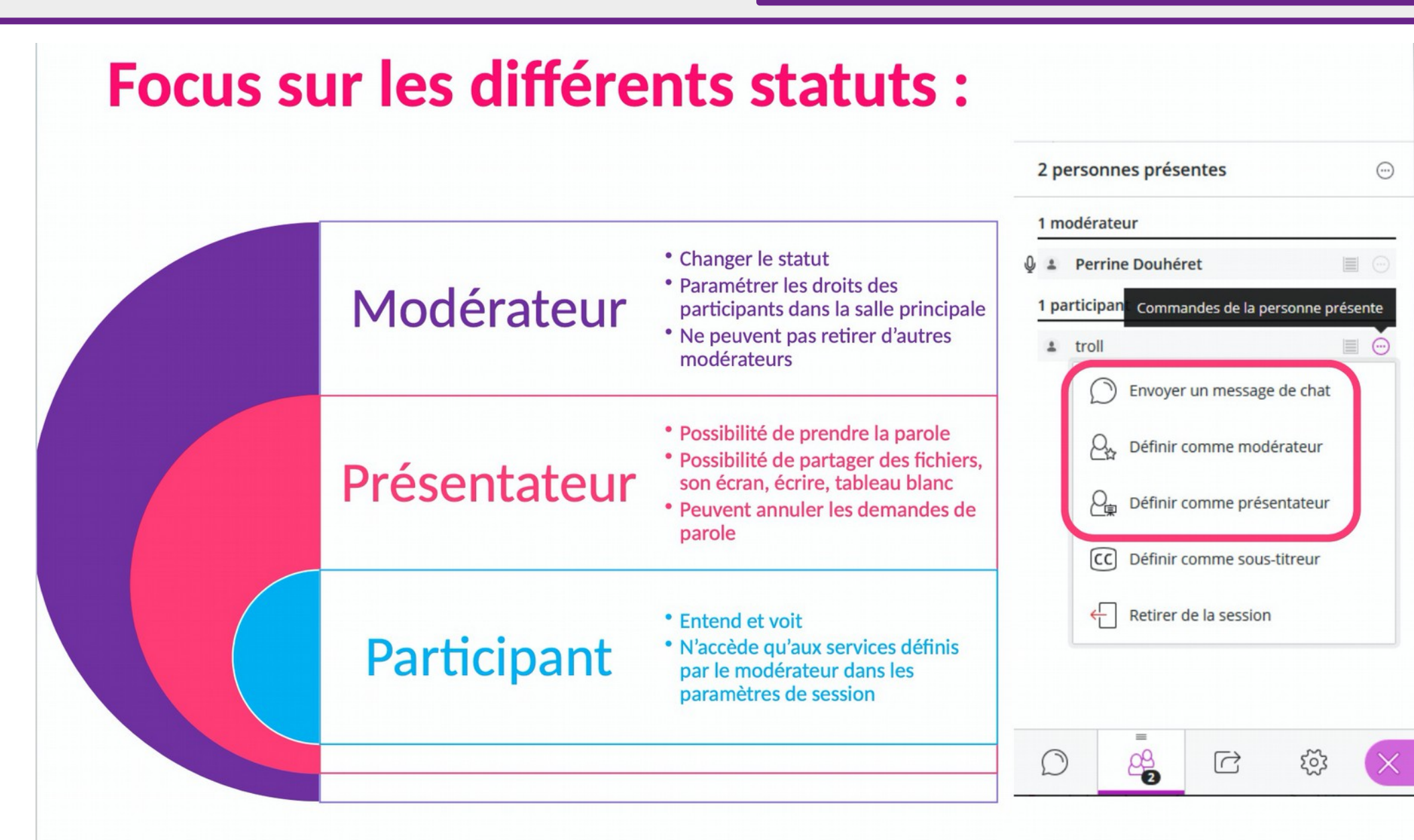

POUR L'ÉCOLE DE LA CONFIANCE

Bordeaux

Crédit image : DANE Lyon

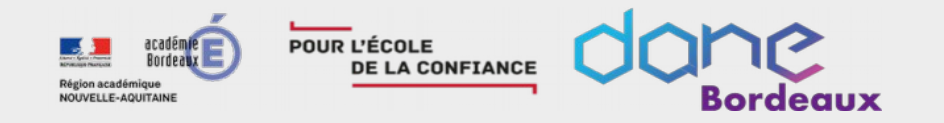

Rappeler aux élèves que les règles de la classe sont toujours valables. Il faut donc lever la main.

- Cas n°1 : vous avez autorisé par défaut l'activation du micro
- Cas n°2: vous n'avez pas autorisé par défaut l'activation du micro

- Demander à l'élève d'activer son micro en cliquant sur
- ➢Accéder à l'onglet participants
- ➢Cliquer sur l'icône pour changer le statut de l'élève de participant à pré ⊥ eleve1

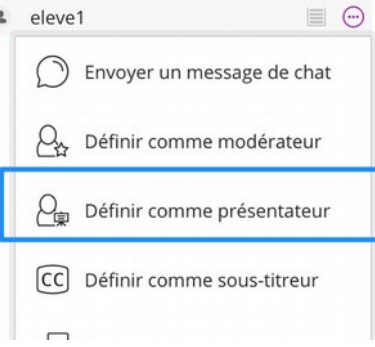

Lui demander d'activer son micro en

cliquant sur

Et si on testait ?

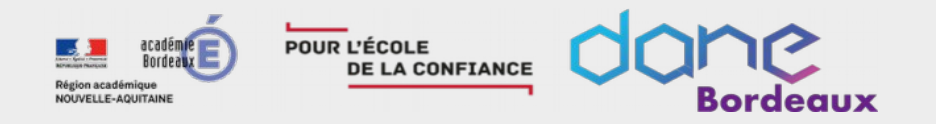

#### Partager du contenu

#### **FOCUS : les outils de partage**

#### Partager du contenu

#### Contenu principal

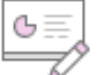

Partager un tableau vide

Partager l'application/l'écran

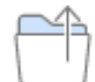

Partager des fichiers

#### Contenu secondaire

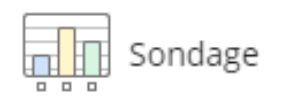

#### Interaction

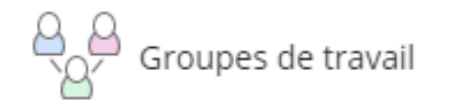

Le modérateur peut afficher une page blanche et des outils (sélection, pointeur, crayon, forme, texte, gomme) utilisables par les participants pour écrire, annoter...

Le modérateur peut partager son écran, faire la démonstration d'une manipulation : les élèves voient l'écran du modérateur

Le modérateur peut afficher des documents de différents formats : diaporama, pdf, image. Il peut ainsi se servir d'un support pour animer sa séance, projeter une carte, un tableau...

Le modérateur peut créer en quelques clics des sondages : c'est un moyen
de faire participer les participants, et donc de capter/maintenir l'attention.
Cela peut permettre de poser une question, tester des connaissances...

Le modérateur peut répartir les participants en groupes de travail : chaque groupe passe dans une salle distincte. Le modérateur peut passer d'un groupe à l'autre. Quand il le décide, il met fin aux groupes et fait revenir les participants dans la salle principale.

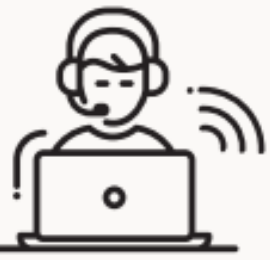

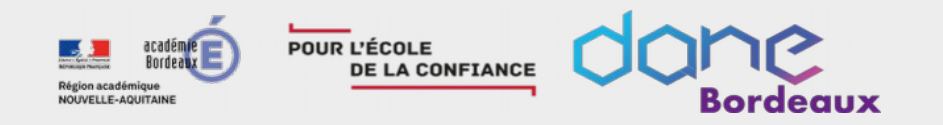

#### outil sondage

Le modérateur peut créer en quelques clics un sondage et le soumettre aux élèves.

|                             | * | <ol> <li>Premier choix de réponse</li> <li>Deuxième choix de réponse</li> <li>Ajouter un choix</li> </ol> |
|-----------------------------|---|----------------------------------------------------------------------------------------------------|
| Questions à choix multiples |   |                                                                                                    |
|                             |   |                                                                                                    |
| Questions dichotomiques     |   | Poser une question                                                                                        |
|                             |   | 1 Oui                                                                                                    |
|                             |   | 2 Non                                                                                                    |

Poser une question

#### outil Feedback

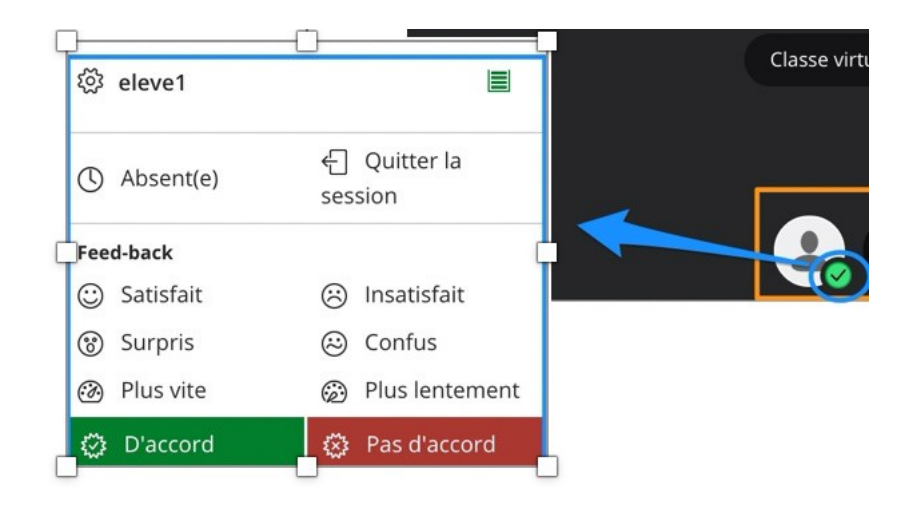

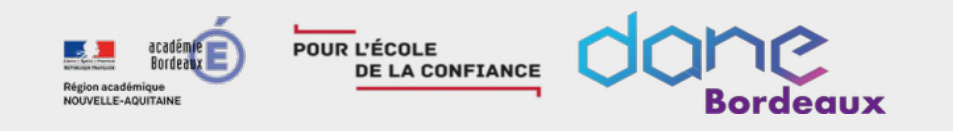

Créer des interactions

**SONDAGE CHOIX MULTIPLE** (mais une seule réponse possible)

Vous êtes :

- a) enseignant(e) en collège
- b) enseignant(e) en lycée
- c) personnel de direction
- d) autre

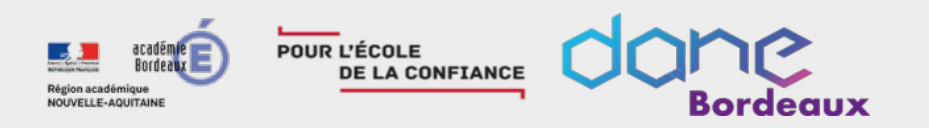

### **FOCUS : outil groupe**

## Travailler en groupe en classe virtuelle ? C'est possible !

Répartition en groupes soit aléatoire, soit choisie par le modérateur

Vous allez être répartis en x groupes pour réfléchir à 2 stratégies possibles d'utilisation des classes virtuelles :

- 1. Le PP de la classe crée une CV et diffuse le lien modérateur à l'équipe pédagogique
- 2. Chaque professeur crée sa CV et diffuse le lien à toutes ses classes

Avantages et inconvénients de chacune de ces stratégies ?

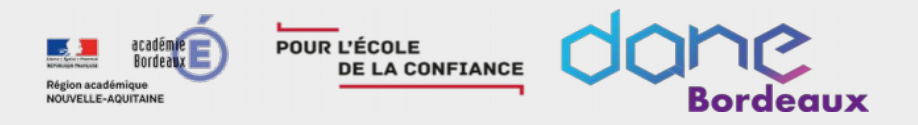

#### Une classe virtuelle est créée par le professeur principal de la classe.

- ✓ Le lien modérateur est diffusé à tous les professeurs de la classe par le PP
- ✓ Les élèves d'une même classe ne reçoivent ainsi qu'un seul lien d'accès.
- $\checkmark$  Les professeurs se concertent pour proposer un programme de classes virtuelles.

#### Avantages :

- pas de risque pour les élèves de recevoir une multitude de liens et de s'embrouiller
- pas de risque de chevauchement de deux classes virtuelles (un seul professeur peut entrer avec le lien modérateur à la fois)

#### modera stratebes: have bese inconvénient : have bese inconvénient :

• le professeur qui se connecte avec le lien modérateur apparaît avec le nom de celui qui a créé la classe

#### Chaque professeur crée sa classe virtuelle

✓ Il diffuse le lien à ses différentes classes

#### Avantages :

• Le modérateur est bien identifié par son nom

#### Inconvénients :

- chaque élève reçoit plusieurs liens, avec des risques de confusions
- deux professeurs peuvent proposer aux mêmes élèves d'être en même temps sur deux classes virtuelles distinctes si la coordination des équipes n'est pas rigoureuse

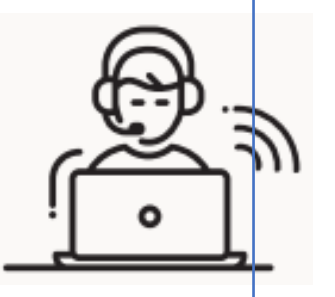

**Stratégies** 

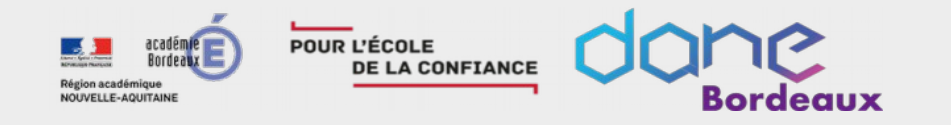

#### Avant la CV :

demander aux élèves de tenter une connexion à la classe virtuelle pour lever tout problème technique (microphone, webcam...);

tester la plateforme pour prendre en main les outils ;

➢ préparer le scénario et le conducteur

➢ préparer/adapter les ressources qui seront utilisés.

communiquer le lien d'accès, la date et l'horaire du regroupement ;

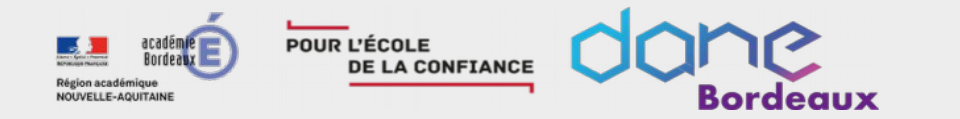

#### Conseils

#### Le jour de la CV :

- se connecter 10 min avant le début afin d'accueillir progressivement les élèves ;
- tester les micros/tour de table
- rappeler les règles d'usage (prise de parole, tchat...)

Accueilli

• annoncer les objectifs et le déroulé

Animer

- s'appuyer sur le conducteur
- rendre les élèves acteurs (sondage,tableau blanc, travail de groupe, prise de note ...)
- être attentif (messag tchat, statut...)

- Rédaction d'une synthèse (personnelle ou commune)
- Rappel du travail à réaliser
- Prendre congé

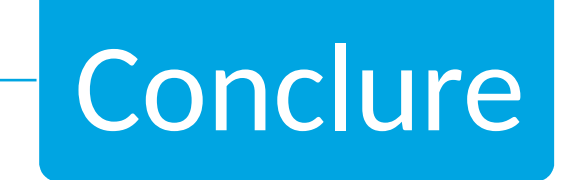

Pour éviter qu'une salle de classe virtuelle puisse être utilisée par les élèves en dehors du temps où le professeur est présent, le modérateur doit impérativement, avant de quitter la session, aller dans Paramètres > Paramètres de session et décocher le partage de l'audio, de la vidéo, le tchat et les outils d'annotation : ainsi les élèves peuvent se connecter (pour faire par exemple un test de configuration) mais ne peuvent rien faire d'autre...

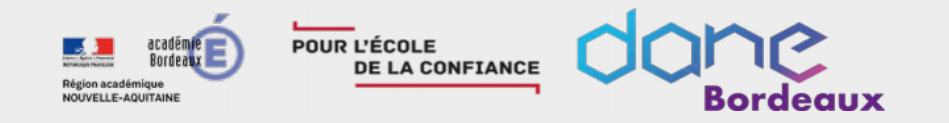

#### **Après la classe virtuelle :**

- Faire un bilan de la classe virtuelle
- Prolonger le travail

### Clés de réussite d'une CV :

Bien connaître l'outil pour pouvoir apporter l'aide technique dont les participants peuvent avoir besoin (il est important qu'ils ne se trouvent pas en échec)

Bien préparer la séance : ordre des activités, minutage, fil conducteur Alterner les outils disponibles pour créer du rythme, et éviter que les élèves ne décrochent Vérifier l'implication effective des participants (feed-back réguliers), entretenir la motivation Alterner les outils disponibles

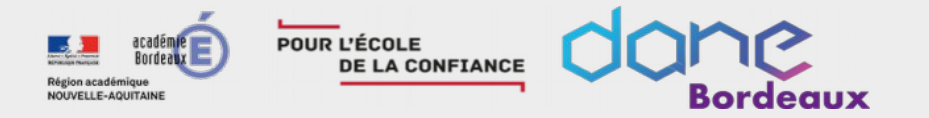

ASTUCE

02

#### Guide téléchargeable sur https://dane.ac-bordeaux.fr/continuite-pedagogique/

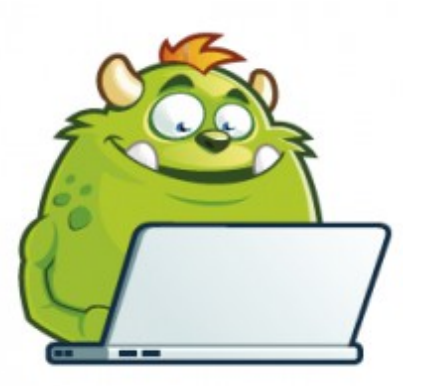

#### RENOUVELLER LES LIENS 🔗

Vous pouvez réinitialiser l'accès à votre classe virtuelle afin de communiquer un nouveau lien invité pour chaque CV réalisée. Depuis votre tableau de bord, il suffit de cliquer sur le lien « réinitialiser ma classe virtuelle ».

#### UTILISER LES GROUPES 🐣

Vous pouvez isoler les élèves perturbateurs en créant des groupes. Les élèves respectant les règles seront affectés à un groupe de manière à laisser les trolls dans la salle principale. Vous n'aurez plus qu'à les exclure.

Tout utilisateur qui arrivera en cours de route se retrouvera dans la salle principale sans pouvoir interagir avec les autres.

Tutoriel pour la création de groupe

#### PDF

#### ASTUCE 03

ASTUCI

01

#### LIMITER LES INTRUSIONS GRÂCE À MOODLE

Préequis:

avoir un cours moodle
avoir le lien invité de sa classe virtuelle

Cette méthode utilise l'ENT lycée connecté et plus particulièrement sa brique Moodle pour authentifier automatiquement les élèves lors de l'accès à la CV. Les élèves accèdent à la classe virtuelle à l'aide d'une activité URL positonnée dans un cours Moodle.

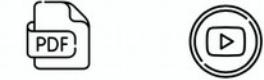

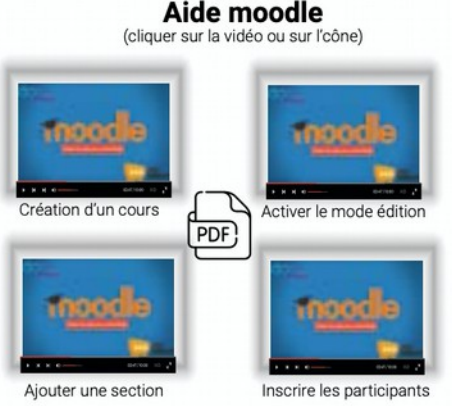

Tutoriels :

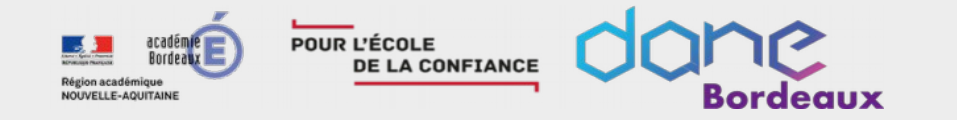

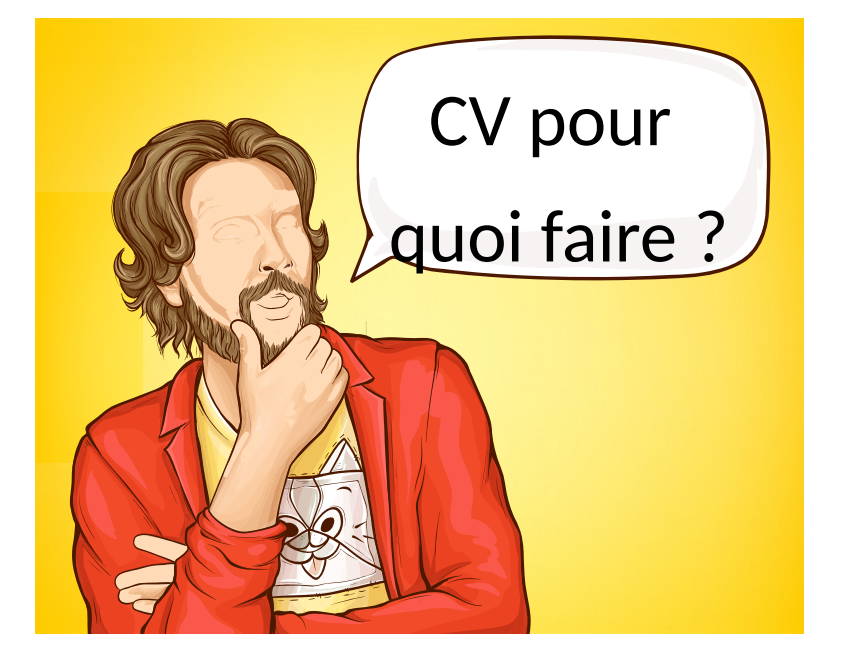

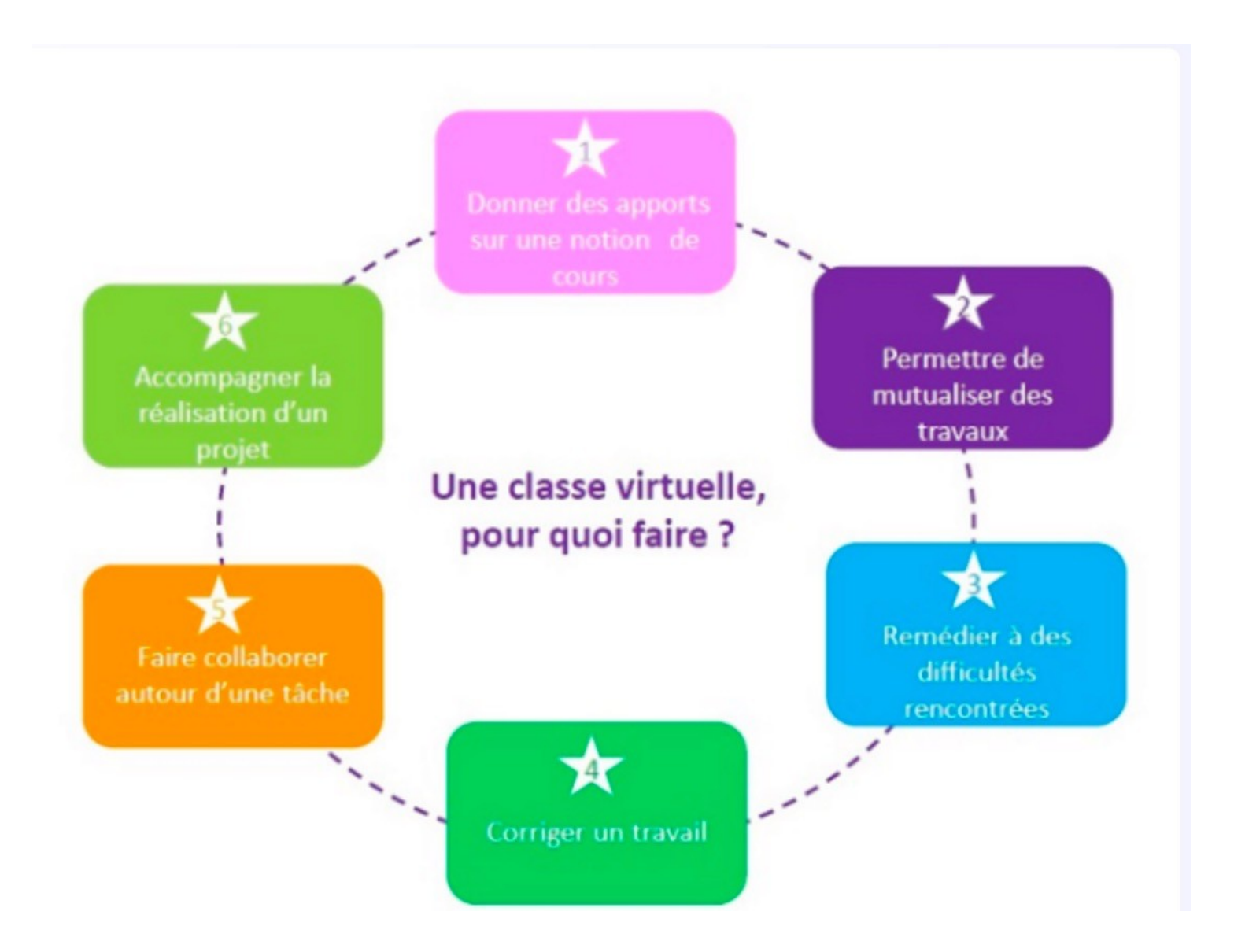

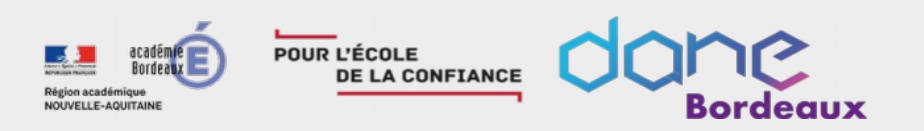

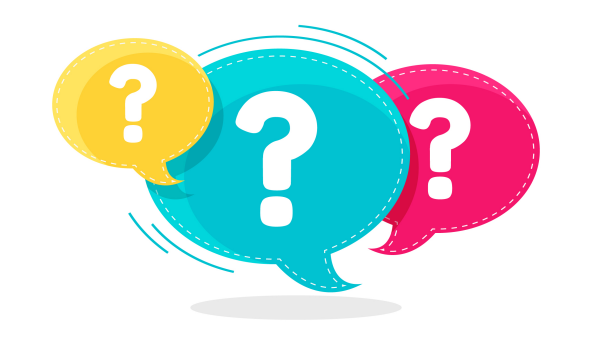

designed by 🕸 freepik

# Des questions ? Des réactions ? Vous avez la parole !

Pour le confort de tous, pensez à :

Lever la main

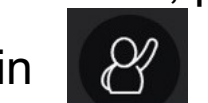

- > Attendre que l'on vous demande d'activer votre micro pour poser votre question
- Garder votre micro fermé sinon

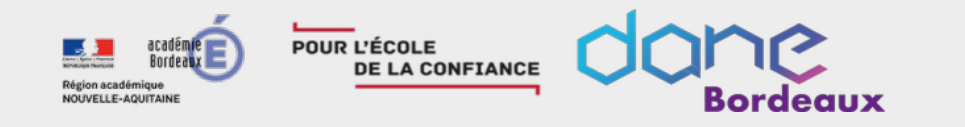

# Problème de son ? voici la solution...

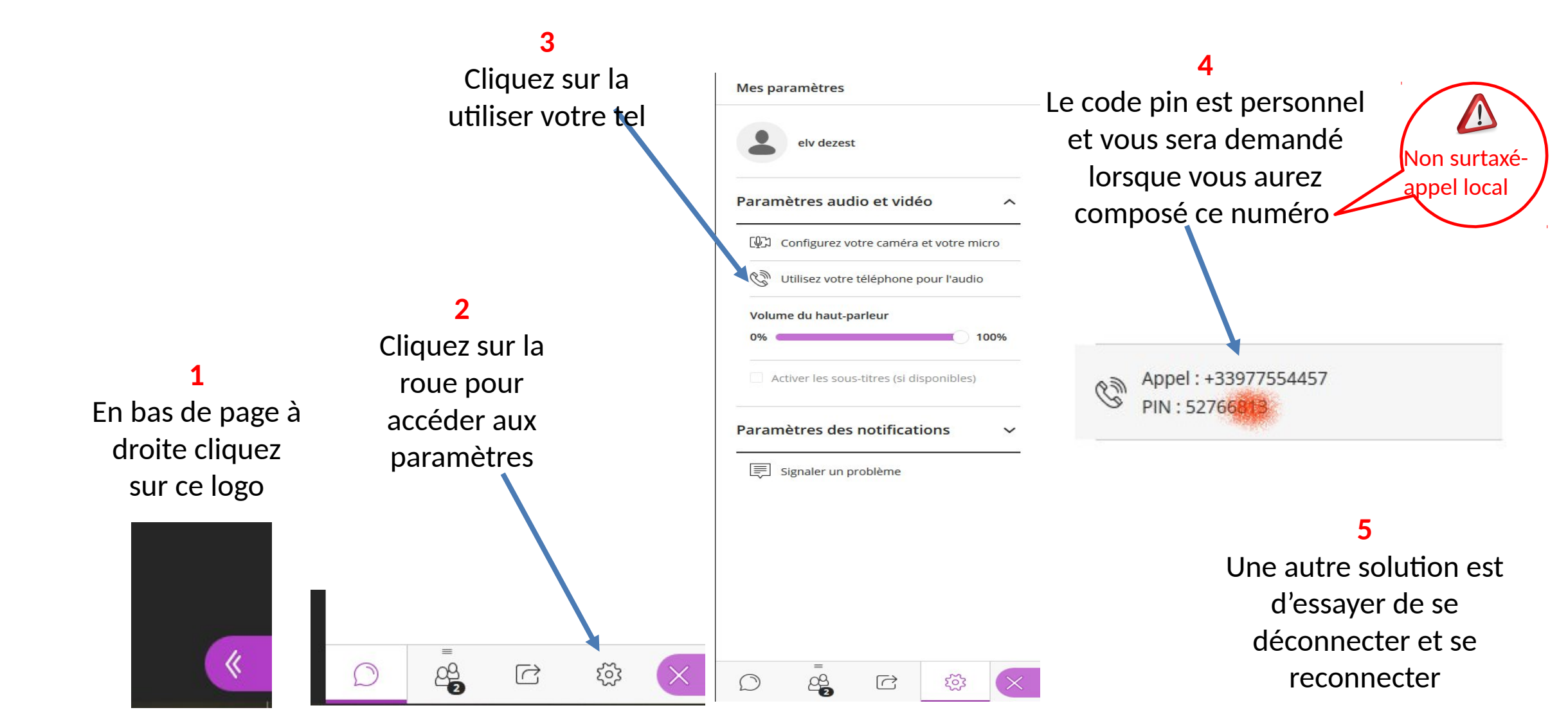